## Dongle WiFi de QUMI

## Manuel de l'utilisateur

(Nom du modèle : QW-Wifi10)

Version : 1.1 Date : 6 décembre 2011

## \*\*Avant d'utiliser la dongle WiFi, vérifiez en premier la version du logiciel QUMI.\*\*

#### Comment faire pour vérifier la version du logiciel du QUMI ?

→Allumez votre QUMI.

→Allez dans l'écran Multimédia (insérez la carte Micro SD dans le QUMI).

→ Allez dans Réglages / Options du système / Informations.

\*Si la version du logiciel est PDK2.0.6, vous n'avez pas besoin de mettre à jour le logiciel.

\*Si la version du logiciel est PDK2.0.5 ou une version précédente, veuillez mettre à jour le logiciel avec la version PDK2.0.6.

#### **\*\*AVERTISSEMENT :**

Veuillez lire attentivement ces instructions avant d'installer le logiciel.

Si vous sautez des étapes, cela peut causer des dommages sérieux.

## Etapes de mise à jour du logiciel du QUMI :

Veuillez préparer : \*Carte Micro SD (au moins 256Mo)

- 1. Téléchargez le dossier "upgrade" du CD sur la carte Micro SD (veuillez copier le dossier directement sur la carte Micro SD).
- 2. Allumez votre QUMI.
- 3. Insérez la carte Micro SD dans votre QUMI.
- 4. Choisissez Réglages et cliquez dessus.

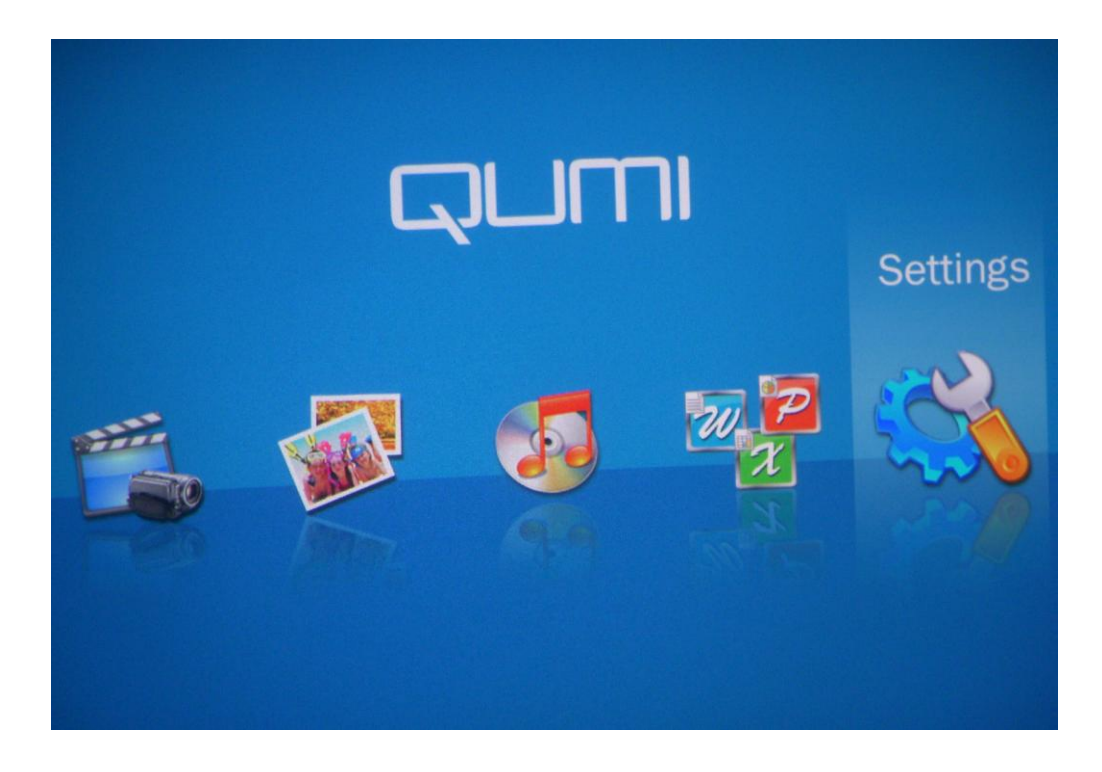

5. Choisissez Mise à jour du système et cliquez dessus.

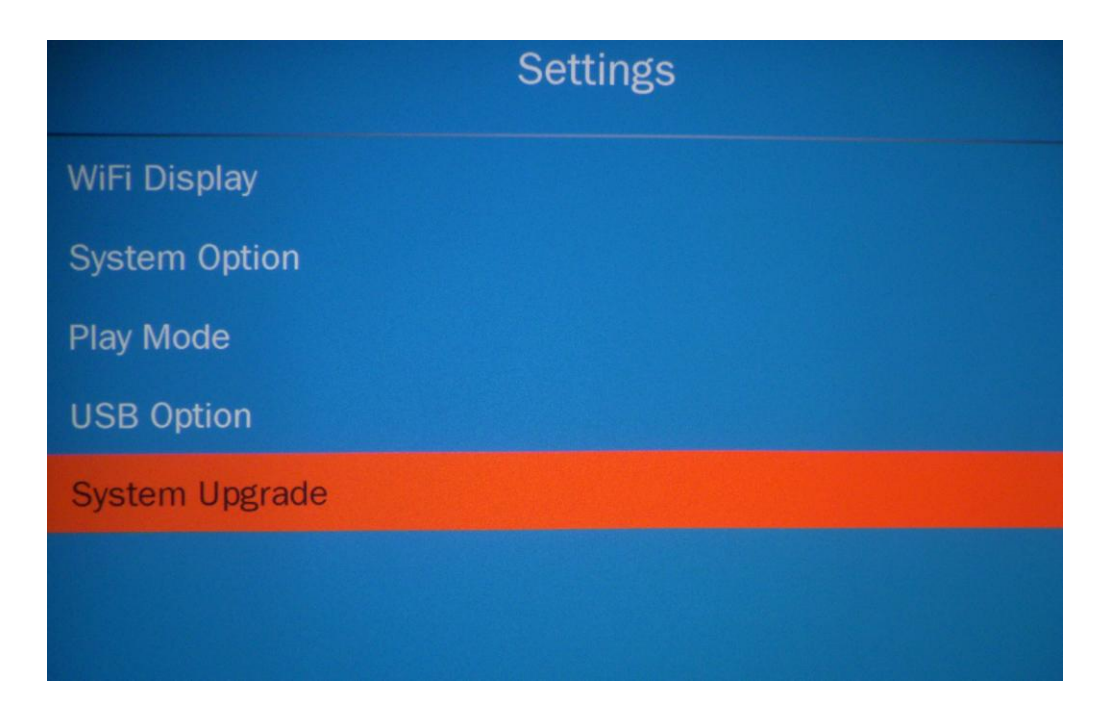

6. Choisissez "Oui" pour mettre à jour votre QUMI.

|                | Settings               |  |
|----------------|------------------------|--|
| WiFi Display   |                        |  |
| System Option  | Reminder               |  |
| Play Mode      | Do you want to upgrade |  |
| USB Option     | the system ?           |  |
| System Upgrade |                        |  |
|                | Yes                    |  |
|                |                        |  |

7. Lorsque l'écran s'affiche, ne déplacez pas le QUMI.

| System upgrading                |
|---------------------------------|
| Please do not eject the SD card |
| or shutdown the power.          |
|                                 |

8. Lorsque cet écran s'affiche, rallumez le QUMI et vérifiez que la version du logiciel est PDK2.0.6.

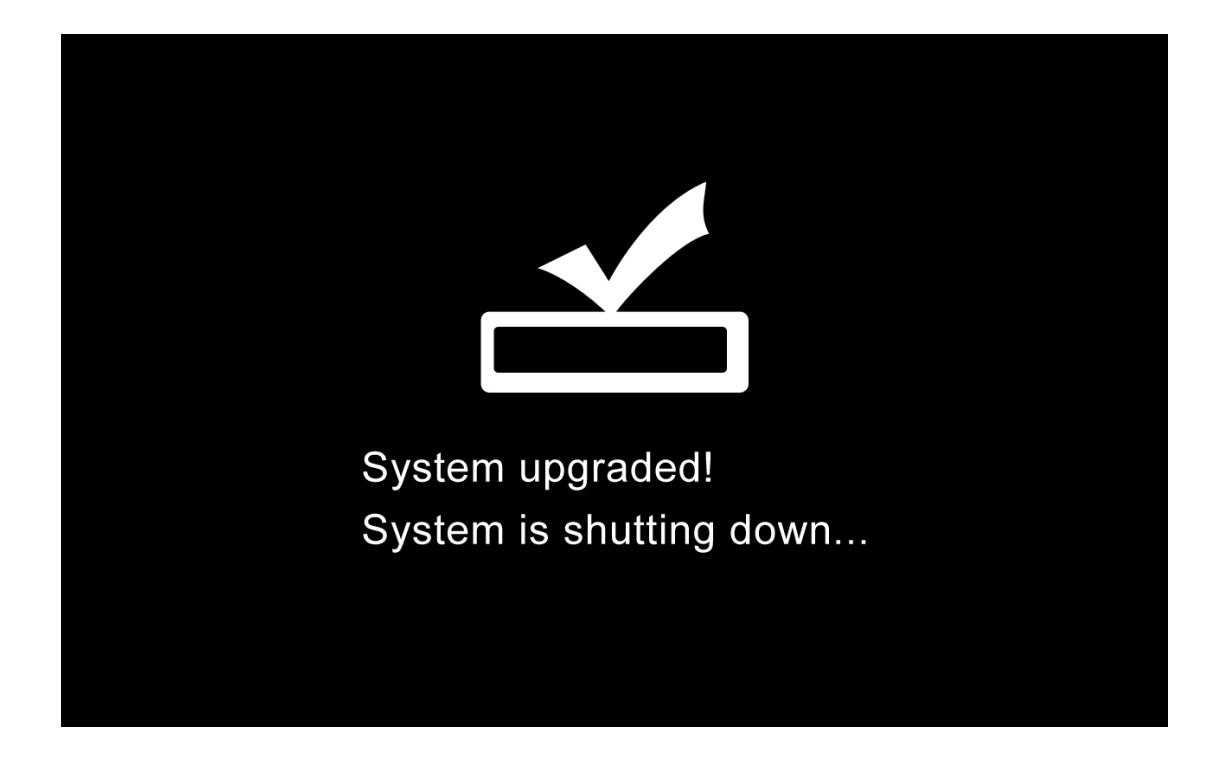

#### Remarque :

\*Lorsque vous mettez à jour le logiciel, n'éjectez pas la carte Micro SD et n'éteignez pas l'alimentation.

\*Si vous avez des problèmes pendant la mise à jour, emmenez votre QUMI à votre revendeur pour de l'aide.

## Table des matières

| 1. | Contenu de l'emballage7                                                     |
|----|-----------------------------------------------------------------------------|
| 2. | Description de la dongle WiFi de QUMI (QW-WiFi10)7                          |
| 3. | Brancher la dongle WiFi sur votre QUMI8                                     |
| 4. | Connecter la dongle WiFi à votre QUMI8                                      |
| 5. | Installer et lancer l'application sur votre portable ou PC (Windows & MAC)9 |
| 6. | Installer et lancer APP sur votre périphérique iOS15                        |
| 7. | 7. Installer et lancer APP sur votre périphérique Android19                 |

#### 1. Contenu de l'emballage

- \* Dongle USB sans fil x1
- \* Guide de mise en route x1
- \* Carte de garantie x1
- \* Carte de sécurité x1
- \* CD x1 {Programme MirrorOP (Windows et MAC) / programme de conversion PtG / GMR en plusieurs langues / Manuel de l'utilisateur}

#### 2. Description de la dongle WiFi de QUMI (QW-WiFi10)

1. Connecteur USB

2. Capuchon du connecteur (pour protéger le connecteur USB lorsqu'il n'est pas utilisé)

- 3. DEL de lien/activité
- 4. QW-WiFi10

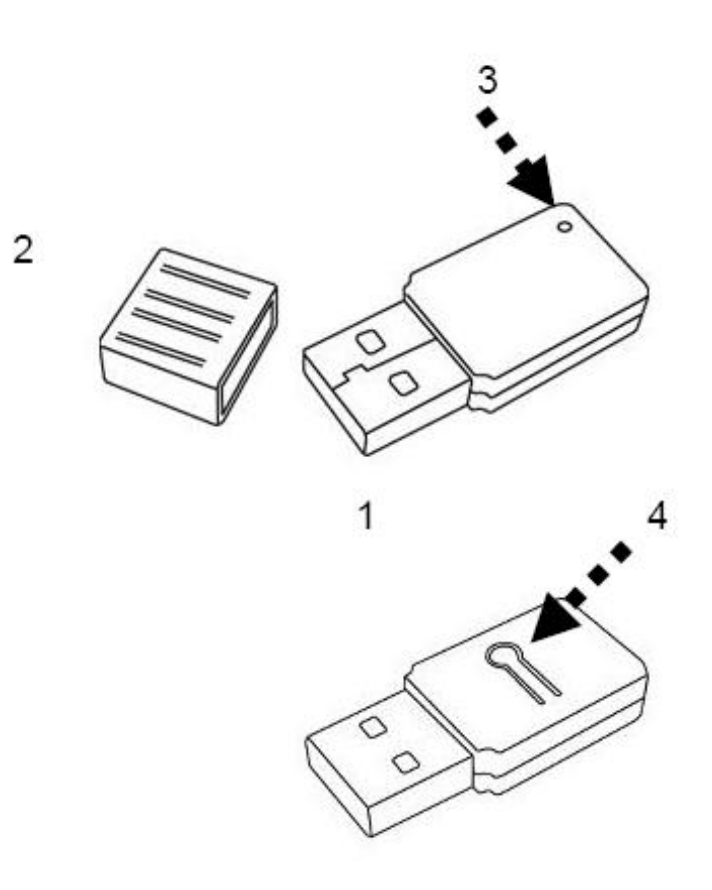

| Nom DEL       | Etat d'éclairage | Description                               |
|---------------|------------------|-------------------------------------------|
| Radio éteinte | Eteint           | La fonction LAN sans fil est désactivée.  |
| Radio allumée | Eteint           | Aucun lien à PA ou routeur sans fil       |
| (Pas de lien) | Clignotant       | Transfert d'informations de gestion.      |
| Radio allumée | Allumé           | Lien à PA sans fil ou routeur             |
| (Lien à PA ou |                  | Transfert d'informations ou de données de |
| routeur)      | Clignotant       | gestion.                                  |

## 3. Brancher la dongle WiFi sur votre QUMI

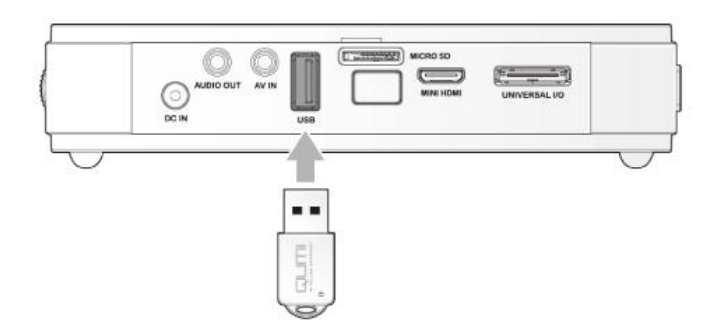

## 4. Connecter la dongle WiFi à votre QUMI

\*Allumez votre QUMI et sélectionnez l'icône Réglages dans l'écran Multimédia.

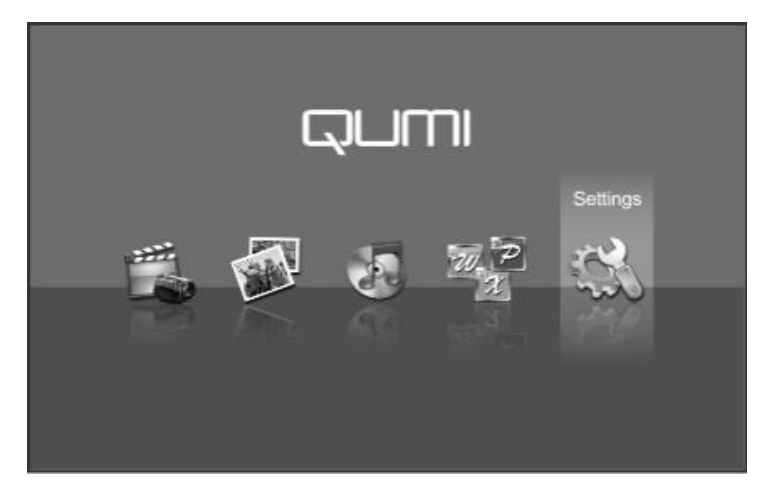

\*Sélectionnez Affichage WiFi.

|                | Settings |
|----------------|----------|
| WIFI Display   |          |
| System Option  |          |
| Play Mode      |          |
| USB Option     |          |
| System Upgrade |          |
|                |          |
|                |          |
|                |          |

\*Attendez jusqu'à ce que le QUMI détecte le SSID de la dongle.

| WIRELESS SHARING"                                     |      |
|-------------------------------------------------------|------|
| WIFI SSID: QUMI_WIFI.v.1<br>Server IP: 192.168.100.10 | 行動业中 |

\*Lorsque le QUMI est prêt, vous pouvez lancer l'application sur votre appareil et vous pourrez projeter sur l'écran de votre appareil !

# 5. Installer et lancer l'application sur votre portable ou PC (Windows & MAC)

Veuillez installer l'application sur le CD fourni.

Lorsque vous avez installé l'application, vous verrez l'icône MirropOP-Lite sur votre bureau :

1) Double-cliquez dessus pour exécuter le client MirrorOP-Lite.

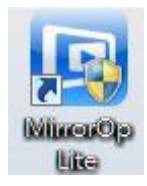

- Le programme affiche une liste de tous les points d'accès disponibles. (Connexion WiFi auto activée)
- 3) Le programme commence à chercher un QUMI avec une dongle WiFi.
- 4) Lorsqu'un QUMI avec une dongle WiFi a été trouvé, cliquez dessus pour commencer la projection.
- Recherche d'appareil

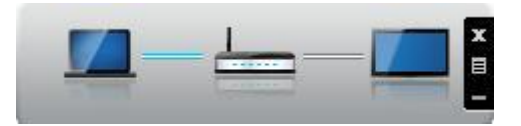

• Lorsque Connexion WiFi auto est activé, une liste de tous les points d'accès disponibles s'affiche.

| Connect to an Access Point  | ×        |
|-----------------------------|----------|
| Available Access Point List | 0        |
| SSID                        | <b>^</b> |
|                             | -        |
| Connect Skip                |          |

5.1 Interface utilisateur principal

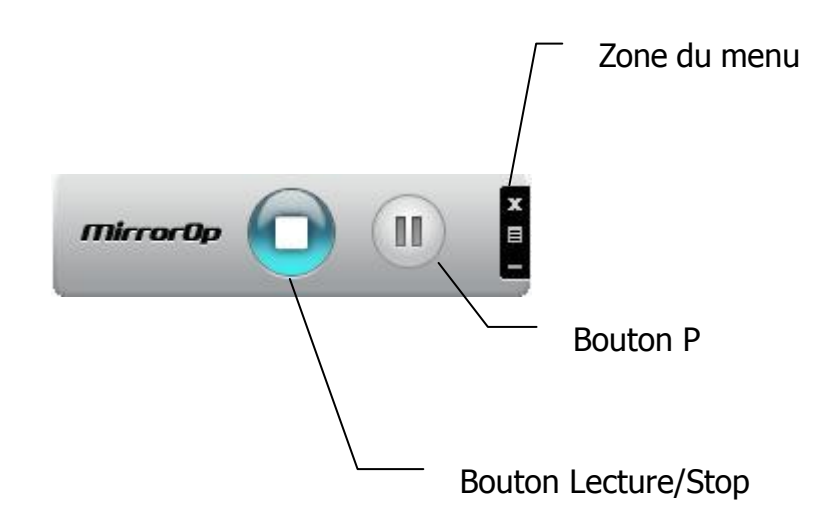

## 5.2 Ecran de projection

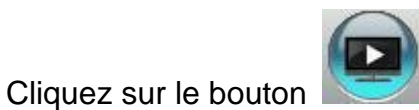

pour plein écran, vous pouvez projeter l'écran

principal sur l'écran immédiatement, cliquez sur le bouton geler votre écran de projection.

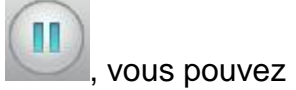

mirrorOp

| bouton | Description                    |
|--------|--------------------------------|
|        | Projection en mode plein écran |
|        | Pauser la projection           |

## 5.3 Description du menu

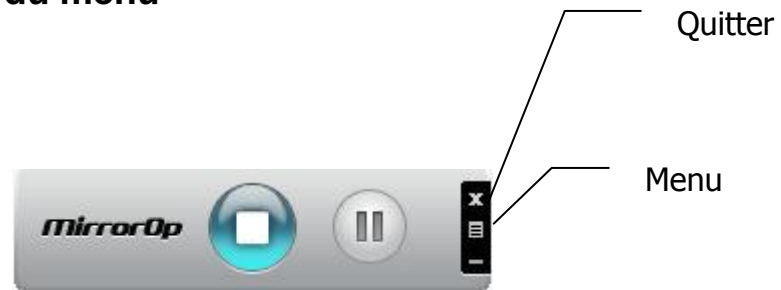

# 5.3.1 Boîte de recherche à distance(cette fonction n'est pas supportée sur cette version)

Cliquez sur **<Boîte de recherche à distance**> pour vous connecter à un autre **MirrorOp**. Le dernier **MirrorOp** auquel vous vous êtes connecté est mémorisé. Pour vous connecter à un autre, cliquez sur **<Rebalayer>**.

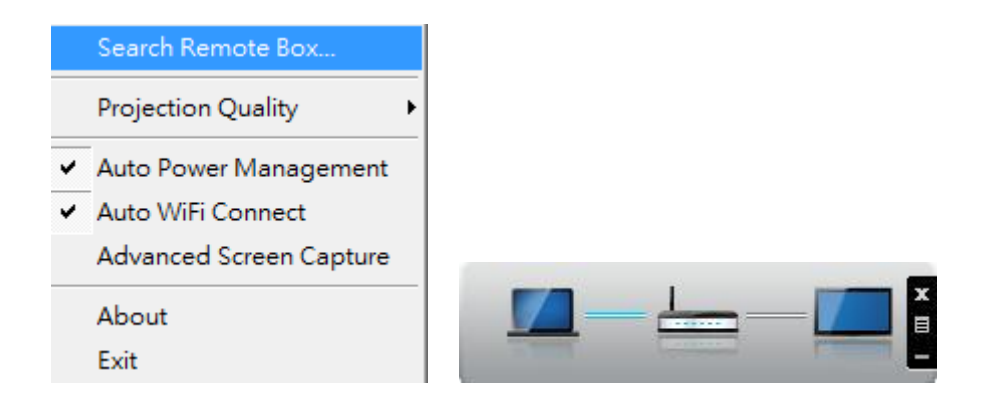

## 5.3.2 Qualité de projection

Ajustez la qualité de l'image de la projection avec **<Qualité de projection**>. Une haute qualité nécessite plus de bande passante. Le réglage par défaut est Normal.

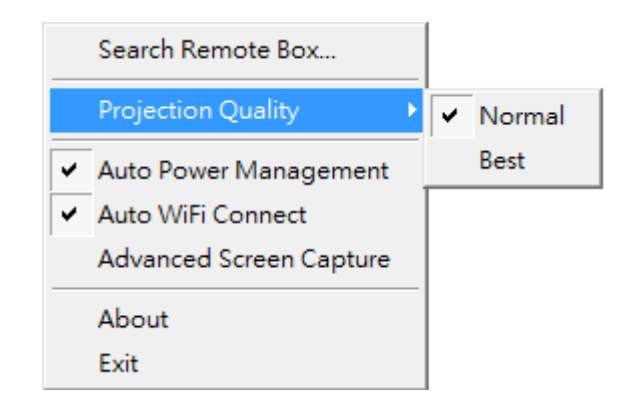

## 5.3.3 Gestion auto de l'alimentation

< Gestion auto de l'alimentation>Pour les meilleures performances de projection, l'application changera le schéma d'alimentation de Windows du PC des réglages actuels sur "Meilleures performances", cependant vous pouvez cliquer sur "Gestion auto de l'alimentation" pour activer ou désactiver cette fonction et restaurer immédiatement le schéma d'alimentation.

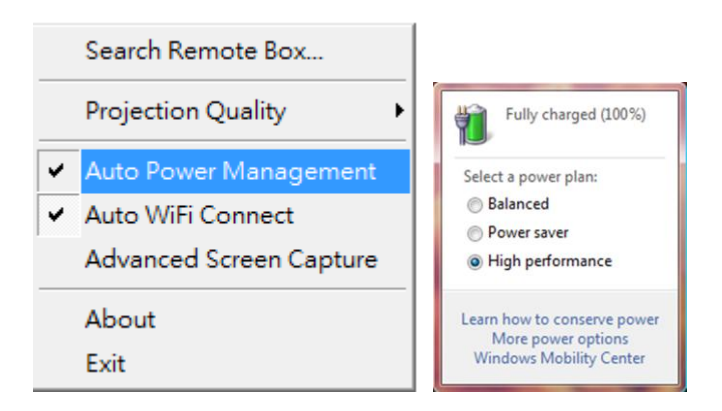

## 5.3.4 Connexion WiFi auto

Cliquez sur **<Connexion WiFi auto>** pour activer la fonction AWZC, cette fonction peut enregistrer les étapes de connexion WiFi.

|   | Search Remote Box       |
|---|-------------------------|
|   | Projection Quality      |
| ~ | Auto Power Management   |
| ~ | Auto WiFi Connect       |
|   | Advanced Screen Capture |
|   | About                   |
|   | Exit                    |

## 5.3.5 Capture d'écran avancée

Cliquez sur **<Capture d'écran avancée**>, vous pouvez alors voir les fenêtres d'astuces et les autres fenêtres (y compris l'IU) sur l'affichage connecté. Par contre, le curseur de la souris peut clignoter de temps à autre lorsque vous projetez l'écran de votre PC ! \*Activer/désactiver "Capture d'écran avancée".

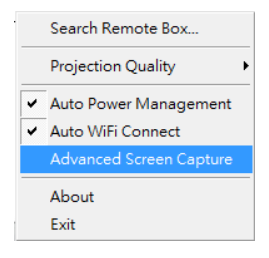

## 5.3.6 À propos

Cliquez sur **<A propos>** pour afficher les informations du système. Cela inclut le nom du modèle du produit, la version du client, l'adresse IP et d'autres informations.

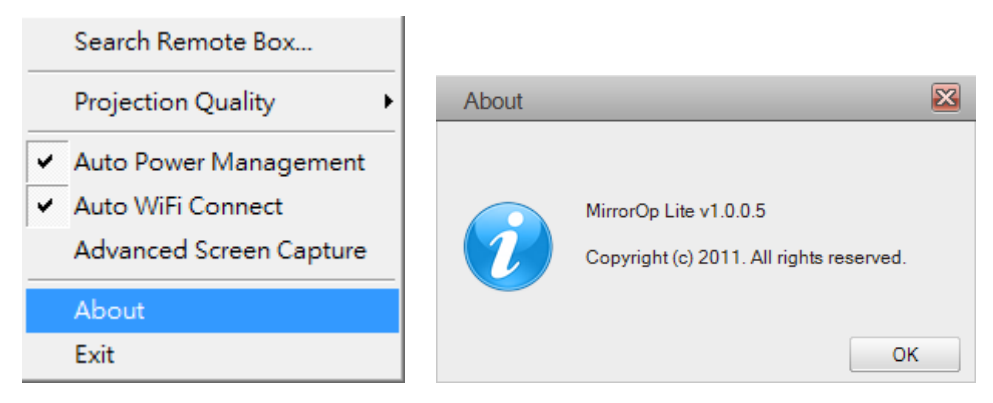

## 5.3.7 Quitter

Cliquez sur < **Quitter**> pour fermer cette application. Cela arrêtera l'état de lecture actuel et fermera immédiatement l'application.

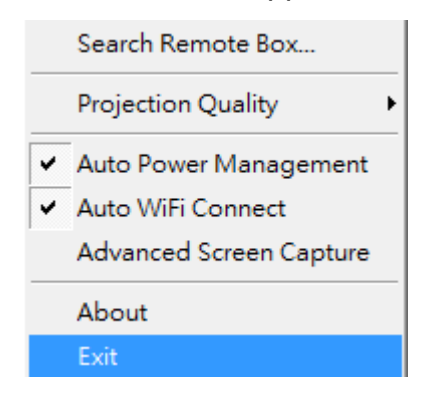

6. Installer et lancer APP sur votre périphérique iOS (iphone/ipad/ipod) :

#### 6.1 Télécharger APP à partir du site App

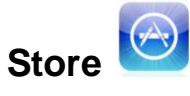

- A. Allumez WiFi sur votre téléphone.
- B. Connectez votre téléphone à un réseau Internet.
- C. Ouvrez le site App Store.
- D. Téléchargez l'application MobiShow. (Figure 1)
- E. Suivez les instructions pour finir l'installation.

#### 6.2 Télécharger des fichiers avec iTunes

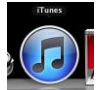

- A. Cliquez sur iTunes pour lancer l'application.
- B. Connectez votre iPhone/iPod/iPad au PC/portable.
- C. Cliquez sur le iPhone/iPod/iPad (étape 1).
- D. Cliquez sur la liste Apps (étape 2).
- E. Cliquez sur MobiShow et vous verrez tout ce que vous avez déjà téléchargé avec MobiShow Lite (étape 3).
- F. Cliquez sur le bouton Ajouter et choisissez le fichier que vous voulez télécharger sur votre iPhone/iPod/iPad (étape 4).

|                       | <u>~</u> ⊖** - | 2               | <b>Ú</b>       |                |            |                |            |        |
|-----------------------|----------------|-----------------|----------------|----------------|------------|----------------|------------|--------|
| LIBRARY               | 0              | Summary Apps    | Ausic Movies   | TV Shows F     | Podcasts P | hotos Info     |            |        |
| 🎵 Music               | MobiShow Lite  |                 | 🗑 3ldiots_disc | :1.avi         |            | 4/26/11 3:47 P | M 700.7 MB | $\cap$ |
| Movies                |                |                 | 🧝 353727.jpg   | 1              |            | 4/19/11 12:53  | PM 4.2 MB  |        |
| TV Shows              |                |                 | 117413477      | 9.jpg          |            | 4/25/11 5:21 P | M 24 KB    |        |
| Podcasts              |                |                 | Lady GaGa      | - Just Dance.m | p3         | 4/8/11 6:56 PM | 2 MB       |        |
| Apps 1                |                |                 | Palästrüßt.r   | np3            |            | 4/8/11 6:55 PM | 4.2 MB     |        |
| 'A' Radio             |                |                 | Palästrüßt.r   | ota            |            | 3/22/11 3:39 P | M 6.4 MB   |        |
| STOPE                 |                |                 | Press Gran     | Turismo8.jpg   |            | 5/9/11 3:50 PM | 532 KB     |        |
| Tunes Store           |                |                 | Quattroport    | te 01.jpg      |            | 5/10/11 9:38 A | M 1.3 MB   |        |
| DEVICES               | 1              |                 | TEST1 16.p     | ota            |            | 4/7/11 1:43 PM | 2.5 MB     |        |
| 🕨 📃 iPod touch 🛛 📼 🖨  |                |                 | TEST1 32.0     | ota            |            | 3/22/11 3:39 P | M 6.4 MB   |        |
| SHARED                | 1              |                 | Palästrüßt.r   | mp3            |            | 4/8/11 6:55 PM | 4.2 MB     |        |
| 鹶 Home Sharing        |                |                 | Palästrüßt.n   | ota            |            | 3/22/2 3:39 P  | M 6.4 MB   |        |
| 👔 <sup>r</sup> kevin」 |                |                 | Press Gran     | Turismo8.ipg   |            | 4/8/11 5:55 PM | 4.2 MB     |        |
| dlink-NAS             |                |                 | <u></u>        |                |            |                |            |        |
| nas01                 |                |                 |                |                |            | Add            | Save to    | Ŧ      |
| GENIUS                |                |                 |                |                |            |                |            | •      |
| 🖓 Genius              |                | _               |                |                | _          | 1              |            |        |
| PLAYLISTS             | Capacity       |                 |                |                |            |                | Sync       |        |
| 😂 iTunes DJ           | 6.84 GB        | Video 🦲 Photos  | Apps 😑         | Other 🗆 Fr     | ree        |                |            |        |
| 🕸 90's Music 👻        |                | 0.02 GB 0.02 GB | 0.75 GB        | 0.59 GB 5.1    | / UB       |                |            |        |
| + >4 🗢 🖻              |                |                 |                |                |            |                |            | 11.    |

## 6.3 Utiliser Mobishow avec un périphérique iOS

A. Activez WiFi et connectez-vous au point d'accès ou le périphérique compatible avec MobiShow est connecté.

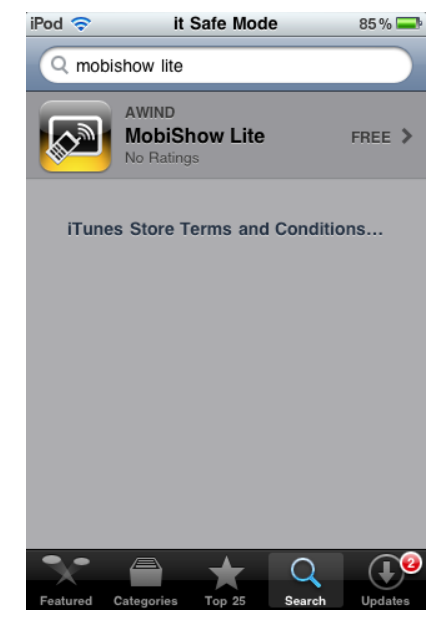

Figure 1

 B. Sélectionnez l'icône "MobiShow" client.

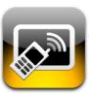

pour lancer le logiciel

- C. Le client MobiShow commencera à chercher automatique des périphériques compatibles avec MobiShow. (Figure 2)
- D. Choisissez un périphérique MobiShow, la page de connexion s'affichera. Entrez le code de connexion et appuyez sur Connecter. (Figure 3)

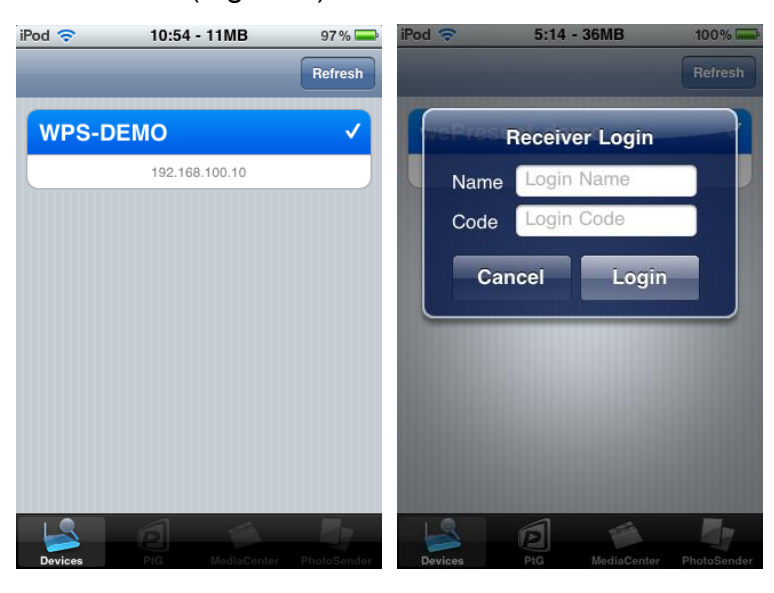

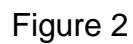

Figure 3

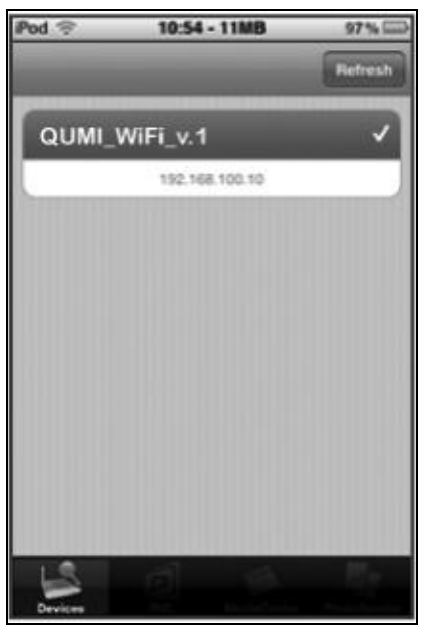

Figure 4

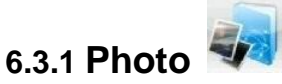

Vous pouvez utiliser MobiShow pour projeter des photos enregistrées sur votre téléphone, sur un grand écran avec votre QUMI. Les photos seront préparées pour l'affichage sur un grand écran à la place du petit écran de votre téléphone portable.

Ouvrez et sélectionnez le fichier photo, puis projetez-le sur le grand écran via votre QUMI.

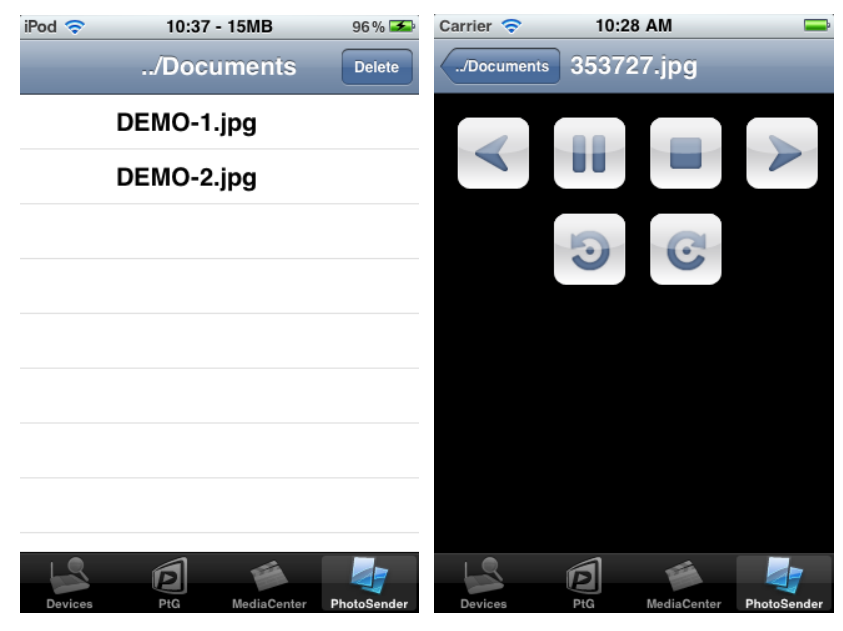

Figure 6

Figure 7

| Bouton | Description                           |
|--------|---------------------------------------|
| -      | Aller au fichier photo précédent.     |
|        | Commencer/pauser le diaporama.        |
|        | Arrêter le diaporama.                 |
| 1      | Aller au fichier photo suivant.       |
| 9      | Tourner vers la gauche par 90 degrés. |
| C      | Tourner vers la droite par 90 degrés. |

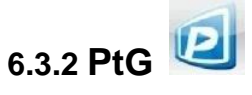

Vous pouvez utiliser la fonction PtG de MobiShow pour faire des présentations interactives sans besoin d'un PC. Lorsque le fichier PtG est ouvert, les images PtG seront projetées, et l'écran suivant s'affiche sur votre téléphone pour vous permettre de contrôler votre présentation PtG.

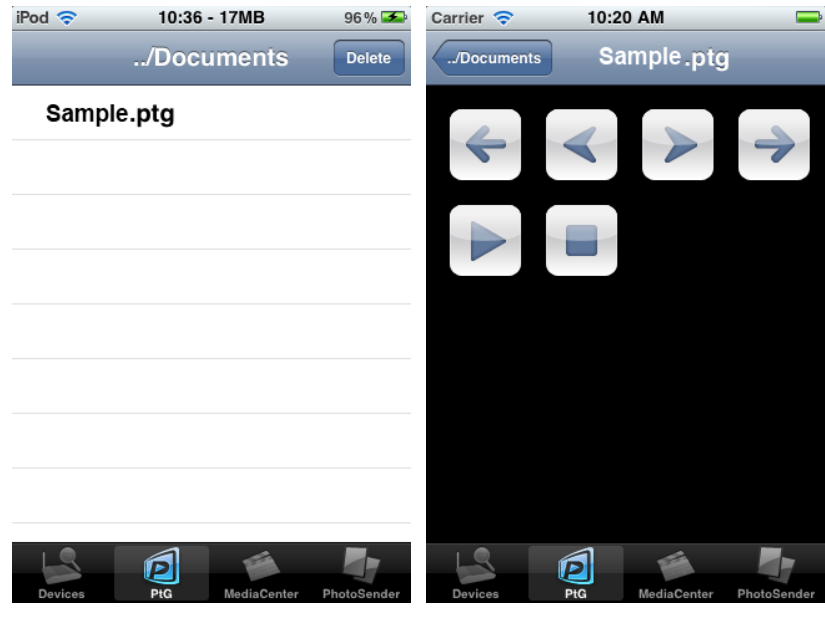

Figure 8

Figure 9

| Bouton | Description                 |
|--------|-----------------------------|
| 4      | Aller à la page précédente. |
| -      | Aller à l'étape précédente. |
| >      | Aller à l'étape suivante.   |
| +      | Aller à la page suivante.   |
|        | Jouer l'étape suivante.     |
|        | Arrêter la projection.      |

**Remarque :** 

## Vous devez en premier utiliser "PtG converter.exe" pour convertir les fichiers au format PtG.

#### 6.3.3. Utiliser le convertisseur PtG

A. Ouvrez "Convertisseur PtG" dans le dossier "Convertisseur PtG" dans "Programmes" dans le menu Démarrer. Le panneau de contrôle suivant s'affiche sur votre bureau au démarrage.

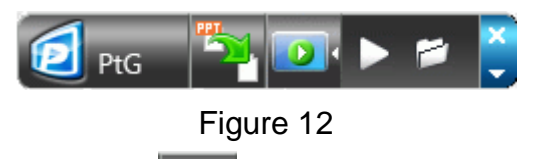

- B. Cliquez sur le bouton "**Convertir**" pour sélectionner un fichier PowerPoint PPT et commencer la conversion. Le convertisseur PtG ouvrira le fichier PowerPoint et le convertira au format PtG. Le processus de conversion sera visible sur votre bureau.
- C. Cliquez sur le bouton "**Prévisualiser**" pour agrandir ou réduire

le panneau de prévisualisation. Cliquez sur "**Le Jouer**" pour jouer

le fichier PtG sélectionné ou cliquez sur "**Ouvrir**" pour sélectionner un fichier PtG différent.

## 7. Installer et lancer APP sur votre périphérique Android :

## 7.1 Télécharger APP à partir du site Android Market

- A. Allumez WiFi sur votre téléphone.
- B. Connectez votre téléphone à un réseau Internet.
- C. Ouvrez le Market et téléchargez l'application MobiShow. (Figure 1)
- D. Suivez les instructions pour finir l'installation.

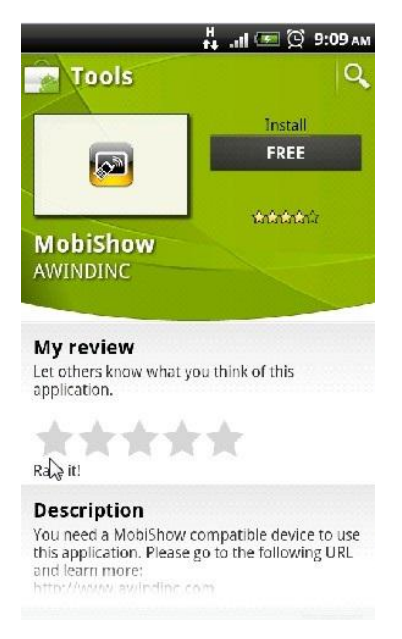

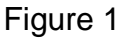

#### 7.2 Utiliser MobiShow sur un téléphone Android

- A. Activez WiFi et connectez-vous au point d'accès ou le périphérique compatible avec MobiShow est connecté.
- B. Sélectionnez l'icône "MobiShow" Pour lancer le logiciel client.
- C. Le client MobiShow commencera à chercher automatique des périphériques compatibles avec MobiShow. (Figure 2)
- D. Choisissez un périphérique MobiShow, la page de connexion s'affichera. (Figure 3)
- E. Entrez le code de connexion et appuyez sur Connecter.
  (Appuyez sur Connecter directement si le périphérique connecté a désactivé la protection par code de connexion).

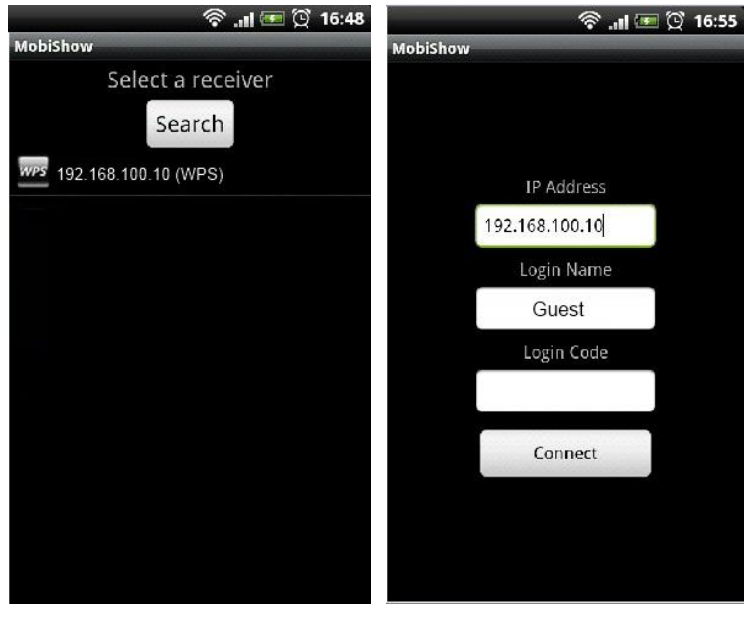

![](_page_20_Figure_1.jpeg)

![](_page_20_Figure_2.jpeg)

- F. Sélectionnez l'icône "Photo" pour projeter des fichiers photos.
- G. Sélectionnez l'icône "PtG" pour faire une présentation sans PC en utilisant la fonction Presentation-to-Go. (PtG)

![](_page_20_Picture_5.jpeg)

Figure 4

![](_page_20_Picture_7.jpeg)

Vous pouvez utiliser MobiShow pour projeter des photos enregistrées

sur votre téléphone, sur un grand écran. Les photos seront préparées pour l'affichage sur un grand écran à la place du petit écran de votre téléphone portable.

Ouvrez et sélectionnez le fichier photo, puis projetez-le sur le grand écran avec un périphérique compatible avec MobiShow.

![](_page_21_Picture_2.jpeg)

#### Figure 5

| Bouton | Description                           |
|--------|---------------------------------------|
| -      | Aller au fichier photo précédent.     |
|        | Commencer/pauser le diaporama.        |
| *      | Aller au fichier photo suivant.       |
| 9      | Tourner vers la gauche par 90 degrés. |
| C      | Tourner vers la droite par 90 degrés. |
|        | Ouvrir le fichier photo.              |

![](_page_21_Picture_5.jpeg)

Vous pouvez utiliser la fonction PtG de MobiShow pour faire des

présentations interactives sans besoin d'un PC. Lorsque le fichier PtG est ouvert, les images PtG seront projetées, et l'écran suivant s'affiche sur votre téléphone pour vous permettre de contrôler votre présentation PtG.

![](_page_22_Picture_1.jpeg)

Figure 6

| Bouton | Description                    |
|--------|--------------------------------|
| 4      | Aller à la page précédente.    |
| -      | Aller à l'étape précédente.    |
| >      | Aller à l'étape suivante.      |
| +      | Aller à la page suivante.      |
|        | Arrêter la projection.         |
|        | Retourner à la page d'accueil. |
|        | Ouvrir le fichier PtG.         |

#### Remarque :

Vous devez en premier utiliser "PtG converter.exe" pour convertir les fichiers au format PtG.

## 7.5 Utiliser le convertisseur PtG

 A. Ouvrez "Convertisseur PtG" dans le dossier "Convertisseur PtG" dans "Programmes" dans le menu Démarrer. Le panneau de contrôle suivant s'affiche sur votre bureau au démarrage.

![](_page_23_Figure_2.jpeg)

- B. Cliquez sur le bouton "Convertir" pour sélectionner un fichier PowerPoint PPT et commencer la conversion. Le convertisseur PtG ouvrira le fichier PowerPoint et le convertira au format PtG. Le processus de conversion sera visible sur votre bureau.
- C. Cliquez sur le bouton "**Prévisualiser**" pour agrandir ou réduire le

panneau de prévisualisation. Cliquez sur " Jouer" pour jouer le

fichier PtG sélectionné ou cliquez sur "**Construite Construite**" pour sélectionner un fichier PtG différent.